Opcja wypełnienia kolorem działek wybranej osoby dostępna jest w menu "Wypełnij kolorem działki wybranej osoby"

w widoku "Osoby" (rys. 1).

| Osoby                                                                                                    |                                                                                    | ×        |
|----------------------------------------------------------------------------------------------------|------------------------------------------------------------------------------------|----------|
| Min. 3 znaki: GMINA                                                                                              | <b>T</b>                                                                           |          |
| ✓ Nazwisko/nazwa                                                                                                 | 실 Wydrukuj działki wybranej osoby                                                  |          |
| GMINA I MIASTO JANKI                                                                                             | Zaznacz działki osoby na liście działek                                            | []       |
| GMINA JANKI                                                                                                    | 🥙 Wypełnij kolorem działki wybranej osoby                                          |          |
|                                                                                                    |                                                                                    |          |
|                                                                                                    |                                                                                    |          |
|                                                                                                    |                                                                                    |          |
|                                                                                                    |                                                                                    |          |
|                                                                                                    |                                                                                    | -        |
| ▼ Nr dz.                                                                                                    | Obręb                                                                              | <b>▼</b> |
| ▼ Nr dz.<br>74/4                                                                                                 | Obręb<br>obręb 1                                                                   | •<br>•   |
| <ul> <li>▼ Nr dz.</li> <li>74/4</li> <li>74/6</li> </ul>                                                         | Obręb<br>obręb 1<br>obręb 1                                                        | •<br>•   |
| <ul> <li>Nr dz.</li> <li>74/4</li> <li>74/6</li> <li>74/7</li> </ul>                                             | Obręb<br>obręb 1<br>obręb 1<br>obręb 1                                             | ×        |
| <ul> <li>Nr dz.</li> <li>74/4</li> <li>74/6</li> <li>74/7</li> <li>77/4</li> </ul>                               | Obręb<br>obręb 1<br>obręb 1<br>obręb 1<br>obręb 1                                  |          |
| <ul> <li>Nr dz.</li> <li>74/4</li> <li>74/6</li> <li>74/7</li> <li>77/4</li> <li>78/4</li> </ul>                 | Obręb<br>obręb 1<br>obręb 1<br>obręb 1<br>obręb 1<br>obręb 1<br>obręb 1            |          |
| <ul> <li>▼ Nr dz.</li> <li>74/4</li> <li>74/6</li> <li>74/7</li> <li>77/4</li> <li>78/4</li> <li>90/6</li> </ul> | Obręb<br>obręb 1<br>obręb 1<br>obręb 1<br>obręb 1<br>obręb 1<br>obręb 1<br>obręb 1 |          |

rys. 1

Przed wywołaniem tej opcji należy wyszukać żądaną osobę wpisując fragment nazwy i ustawiając podświetlenie na liście osób. Na *rysunku 1* odszukana została lista osób zawierająca w nazwie słowo "GMINA". Wybranie opcji "Wypełnij kolorem działki wybranej osoby" spowoduje wyświetlenie okna jak na *rysunku 2* 

. W oknie tym możemy określić kolor wypełnienia oraz wskazać czy mają być pokolorowane działki, w których wskazana osoba występuje w charakterze właściciela czy władającego. W pokazanym przykładzie na czerwono pokolorowane zostaną działki, w których występuje"GMINA I MIASTO JANKI" jako właściciel lub władający.

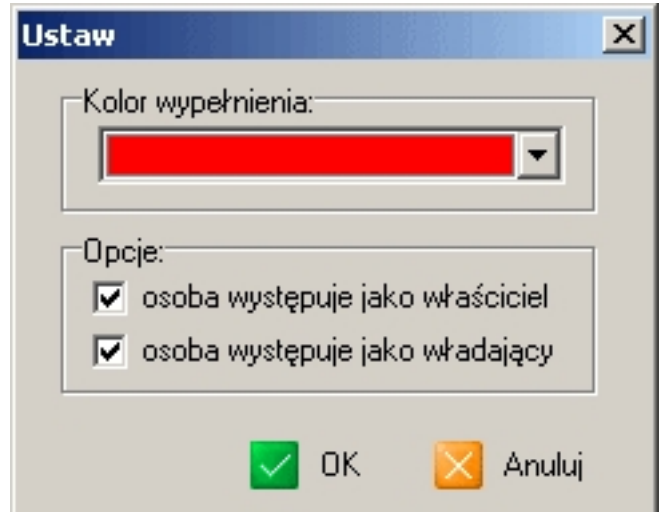

riziselatem działania opcji są pokolorowane działki na mapie:

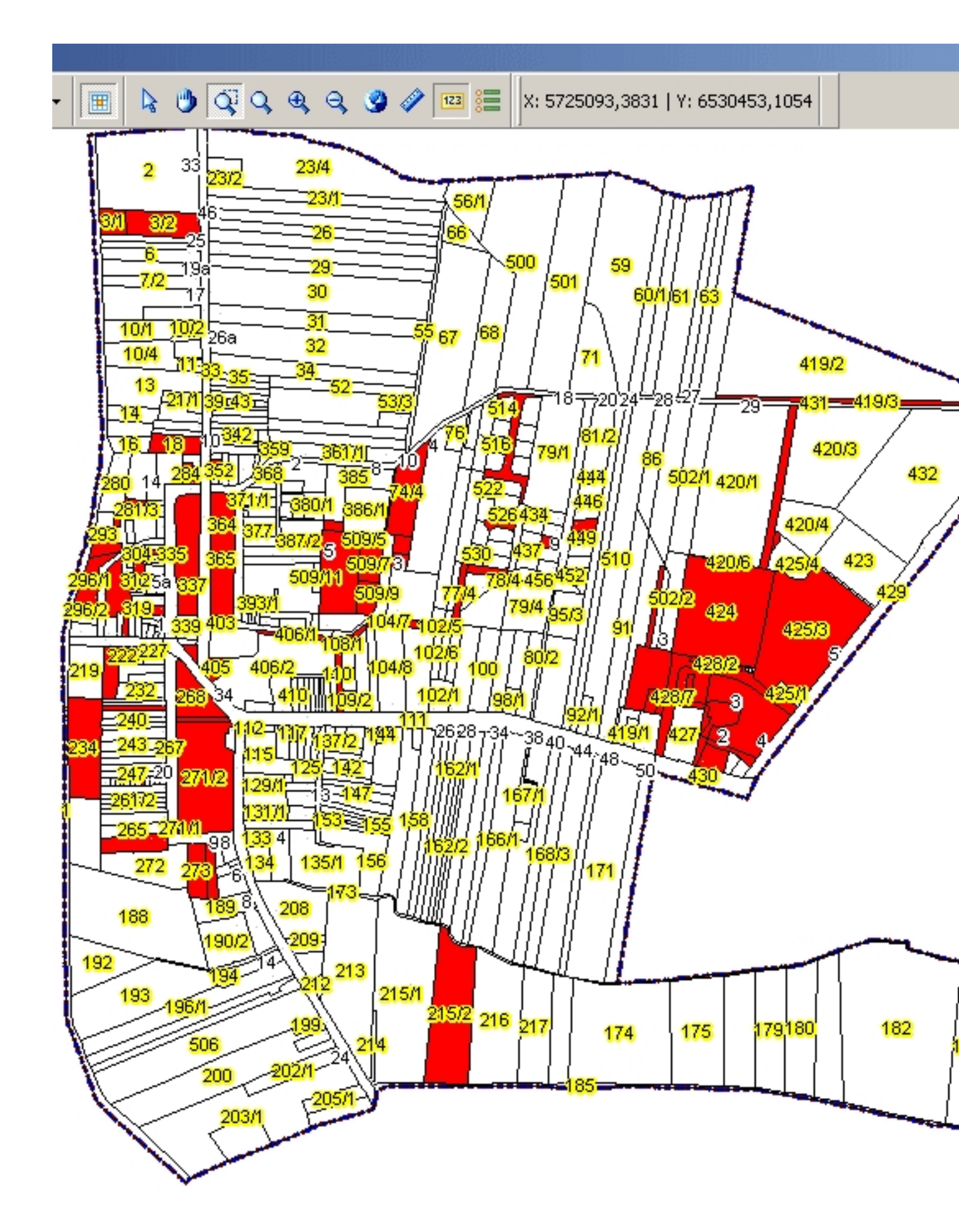

Olerże liegekoly rowanie ślź jałkiepła eistania ją starę træś óvali stwyę łol zvał skwuto kooży stając z jkstając u stawić atrubut "przeźroczy stość" dla warstwy działek.

![](_page_3_Figure_2.jpeg)